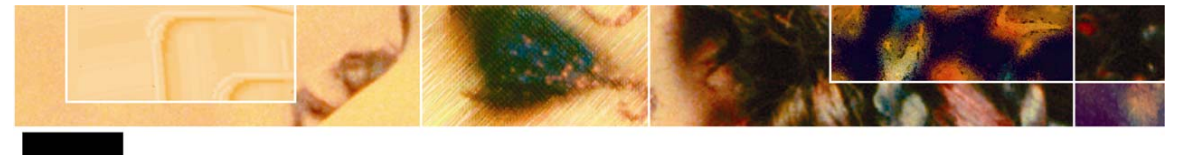

# Jase Virtual Painter

Turn your favorite digital photos into realistic-looking paintings in seconds

# **Virtual Painter Installation Guide**

This document takes you through the multiple installation scenarios for the Virtual Painter plugins, including:

- New installs of Paint Shop Pro 8 and Virtual Painter (see pages 1 through 5)
- Installing Virtual Painter for existing Paint Shop Pro 8 users (see page 5)
- Installing Virtual Painter for Adobe Photoshop users (see page 6)

## Scenario 1: New Installs of Paint Shop Pro and Virtual Painter

If you are installing Paint Shop Pro for the first time, we recommend you perform a custom installation as described below. This will make it easier to subsequently install the Virtual Painter filters.

## Performing a Custom CD Installation of Paint Shop Pro

- 1. Place the Paint Shop Pro CD into the CD drive. The Paint Shop Pro installation screen will appear.
- 2. Choose the **Install Paint Shop Pro 8** option. This starts up the InstallShield Wizard for Paint Shop Pro.
- On the Wizard screen titled "Welcome to the InstallShield Wizard for Jasc Paint Shop Pro 8", click Next. Follow the prompts, entering the appropriate information as requested. After a few Wizard screens, you'll get to the screen titled "Custom Setup."
- 4. From the list of components under "Jasc Paint Shop Pro 8", click the **Virtual Painter Filters** icon (not the text itself, but the icon). You'll see these options appear:

| 🙀 Jasc Paint Shop Pro 8 - InstallShield Wizard                  | ×                                                                       |
|-----------------------------------------------------------------|-------------------------------------------------------------------------|
| Custom Setup<br>Select the program features you want installed. |                                                                         |
| Click on an icon in the list below to change how a feature      | is installed.<br>Feature Description<br>Suite of special effect filters |
| This feature will be installed on loc.                          | al hard drive.<br>will be installed on local hard drive.                |
|                                                                 |                                                                         |
| InstallShield                                                   | Next > Cancel                                                           |

- 5. Click the bottom option, X This feature will not be available, as indicated in the graphic above, and then click **Next**.
- 6. In the next Wizard screen (titled "Ready to Install the Program"), click **Install** to begin installing all components of Paint Shop Pro 8 except the Virtual Painter demo filters.
- 7. When the installation is completed, click **Finish**.

#### What's Next?

If you've purchased Virtual Painter CD, proceed to the section below titled "Installing the Virtual Painter CD." If you downloaded Virtual Painter via Jasc's Web site, proceed to the section below titled "Installing the Virtual Painter ESD."

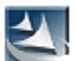

## Performing a Custom ESD Installation of Paint Shop Pro

- Double-click the file you've downloaded. Depending on the download path, the file should be called psp8esd.exe, psp8setup.exe, or psp810ensetup.exe. The ESD's InstallShield Wizard will start up.
- 2. In the first Wizard screen (titled "Location to Save Files"), you'll see a directory path indicating where the files will reside. Click **Next** to accept this path and begin the process of extracting these files.
- 3. When the extraction process is completed, the Wizard screen titled "Welcome to the InstallShield Wizard for Jasc Paint Shop Pro 8" appears. Click Next. Follow the prompts, entering the appropriate information as requested. After a few Wizard screens, you'll get to the screen titled "Custom Setup."
- 4. From the list of components under "Jasc Paint Shop Pro 8", click the **Virtual Painter Filters** icon (not the text itself, but the icon). You'll see these options appear:

| 🔂 Jasc Paint Shop Pro 8 - InstallShiel                  | d Wizard                                                           | X                                                                  |
|---------------------------------------------------------|--------------------------------------------------------------------|--------------------------------------------------------------------|
| Custom Setup<br>Select the program features you want in | nstalled.                                                          |                                                                    |
| Click on an icon in the list below to change            | how a feature is in<br>8 Resources                                 | stalled.<br>Feature Description<br>Suite of special effect filters |
| This feature will be i                                  | installed on local ha<br>Il subfeatures, will l<br>: be available. | ard drive.<br>be installed on local hard drive.                    |
|                                                         |                                                                    |                                                                    |
| InstellShield                                           | < <u>B</u> ack                                                     | Next > Cancel                                                      |

- 5. Click the bottom option, X This feature will not be available, as indicated in the graphic above, and then click **Next**.
- 6. In the next Wizard screen (titled "Ready to Install the Program"), click **Install** to begin installing all components of Paint Shop Pro 8 except the Virtual Painter demo filters.
- 7. When the installation is completed, click **Finish**.

#### What's Next?

If you've purchased Virtual Painter CD, proceed to the section below titled "Installing the Virtual Painter CD." If you downloaded Virtual Painter via Jasc's Web site, proceed to the section below titled "Installing the Virtual Painter ESD."

## anstalling the Virtual Painter CD

- 1. Place the Virtual Painter CD into the CD Drive. After a few moments, the Virtual Painter installation screen will appear.
- 2. Click **Install**. The program's InstallShield Wizard will appear. Follow the prompts, entering the appropriate information as requested. After a few Wizard screens, you'll get to the screen titled "Setup Type."
- 3. Click **Custom**, and then click **Next**. (Note: Choosing the Complete option may automatically install the Virtual Painter filters in a directory we do not recommend, that's why you should choose the Custom option.) This takes you to the "Custom Setup" Wizard screen.
- 4. Near the bottom of the Custom Setup screen, pay special attention to the directory listed under "Install to:". You need you install Virtual Painter in the following directory:

C:\Program Files\Jasc Software Inc\Paint Shop Pro 8\PlugIns\

To set this as the target directory, click the **Change** button to the right and navigate to this directory.

5. Before clicking the Custom Setup screen's Next button, make sure Paint Shop Pro's PlugIns directory is the target as shown here:

| 👹 Virtual Painter - InstallShield Wizar                                                     | d                    |                                                            | ×                    |
|---------------------------------------------------------------------------------------------|----------------------|------------------------------------------------------------|----------------------|
| Custom Setup<br>Select the program features you want in                                     | stalled.             | Jasc Soft                                                  | ware <sup>-</sup>    |
| Click on an icon in the list below to change                                                | how a feature is in: | stalled.<br>Feature Description<br>Virtual Painter Filters |                      |
|                                                                                             |                      | This feature requires 6914<br>your hard drive.             | <b on<="" th=""></b> |
| Instal to:<br>Cr\Program Files\Jasc Software Inc\Paint Shop Pro 8\PlugIns\<br>InstallShield |                      |                                                            |                      |
| Help Space                                                                                  | < <u>B</u> ack       | <u>N</u> ext > Can                                         | el                   |

- 6. When you're ready, click **Next**.
- 7. In the next Wizard screen (titled "Ready to Install the Program"), click **Install**. An installation progress screen will appear.
- 8. Click **Finish** when the installation is completed.

Your full complement of Virtual Painter filters are now available in Paint Shop Pro by choosing **Effects > Plugins > Virtual Painter**.

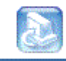

#### vp3esd.exe Installing the Virtual Painter ESD

- Double-click the file you've downloaded. Depending on the download path, the file should be called Virtual Painter3esd.exe, or Virtual Painter3setup.exe. The ESD's InstallShield Wizard will start up.
- 2. In the first Wizard screen (titled "Location to Save Files"), you'll see a directory path indicating where the files will reside. Click **Next** to accept this path and begin the process of extracting these files.

This will start up Virtual Painter's InstallShield Wizard. Follow the prompts, entering the appropriate information as requested. After a few Wizard screens, you'll get to the screen titled "Setup Type."

- 3. In the Setup Type screen, choose the **Custom** option, and then click **Next**. (Note: Choosing the Complete option may automatically install the Virtual Painter filters in a directory we do not recommend, that's why you should choose the Custom option.)
- 4. Near the bottom of the Custom Setup screen, pay special attention to the directory listed under "Install to:". If necessary, click the Change button to the right and navigate to the appropriate Paint Shop Pro Plug-Ins directory which is: C:\Program Files\Jasc Software Inc\Paint Shop Pro 8\PlugIns
- 5. Before clicking the Custom Setup screen's Next button, make sure Paint Shop Pro's PlugIns directory is the target as shown here:

| <b>Virtual Painter - InstallShield Wizar</b><br><b>Custom Setup</b><br>Select the program features you want in: | d<br>stalled.        | Jasc Software                                                                                                    |
|----------------------------------------------------------------------------------------------------|----------------------|----------------------------------------------------------------------------------------------------|
| Click on an icon in the list below to change t                                                                  | now a feature is ins | talled,<br>Feature Description<br>Virtual Painter Filters<br>This feature requires 6914KB on<br>your hard drive. |
| Install to:<br>C:\Program Files\Jasc Software Inc\Paint Shop Pro 8\PlugIns\<br>InstalIshield                    |                      |                                                                                                    |
| Help Space                                                                                                    | < <u>B</u> ack       | Next > Cancel                                                                                                    |

- 6. When you're ready, click Next.
- 7. In the next Wizard screen (titled "Ready to Install the Program"), click **Install**. An installation progress screen will appear.
- 8. Click **Finish** when the installation is completed.

Your full complement of Virtual Painter filters are now available in Paint Shop Pro by choosing **Effects > Plugins > Virtual Painter**.

# Scenario 2: Installing Virtual Painter for Existing Paint Shop Pro Users

Assuming you did a full install of Paint Shop Pro 8, you'll need to modify it to remove the Virtual Painter demo filters prior to installing the full version of Virtual Painter.

- 1. First you'll need to choose the Add/Remove Programs item from the Control Panel:
  - For Windows 98/ME/2000 systems: choose Start > Settings > Control Panel, and then choose the Add/Remove Programs item;
  - For WindowsXP systems: choose Start > Control Panel, and then choose the Add/Remove Programs item
- 2. From the list of currently installed programs, choose **Jasc Paint Shop Pro 8**, and then click **Change**. This starts up the InstallShield Wizard for Program Maintenance.
- 3. In the first Wizard screen, click Next.
- 4. In the second Wizard screen (titled Program Maintenance), click **Modify**, and then click **Next**.
- 5. In the third Wizard screen (titled Custom Setup), click the **Virtual Painter Filters** icon (not the text itself, but the icon). You'll see these options appear:

| 🕞 Jasc Paint Shop Pro 8 - InstallShield Wiza                    | rd 🔀                                                                                |
|-----------------------------------------------------------------|-------------------------------------------------------------------------------------|
| Custom Setup<br>Select the program features you want installed. |                                                                                     |
| Click on an icon in the list below to change how a f            | eature is installed.<br>Feature Description<br>Suite of special effect filters      |
| This feature will be installed                                  | I on local hard drive.<br>I ures, will be installed on local hard drive.<br>Ilable. |
|                                                                 |                                                                                     |
| InstallShield                                                   | Back Next > Cancel                                                                  |

- 6. Click the bottom option, X This feature will not be available, as indicated in the graphic above, and then click **Next**.
- 7. In the fourth Wizard screen (titled Ready to Modify the Program), click **Install**. (Note that although the button is labeled "Install", you'll actually be removing the Virtual Painter demo filters from your Paint Shop Pro setup.) You'll then see an InstallShield Wizard progress screen.
- 8. Click **Finish** when the wizard is completed.

When you restart Paint Shop Pro, the Virtual Painter demo filters will be removed from the Effects menu. At this point, you're ready to install the full version of the Virtual Painter filters as described in the sections above titled "Installing the Virtual Painter CD" and "Installing the Virtual Painter ESD".

## **Scenario 3: Installing Virtual Painter with Adobe Photoshop**

- 1. Place the Virtual Painter CD into the CD Drive, or double-click the ESD file you've downloaded. After a few moments, the Virtual Painter installation screen will appear.
- 2. Click **Install**. The program's InstallShield Wizard will appear. Follow the prompts, entering the appropriate information as requested. After a few Wizard screens, you'll get to the screen titled "Setup Type."
- 3. Click **Custom**, and then click **Next**. (Note: Choosing the Complete option may automatically install the Virtual Painter filters in a directory we do not recommend, that's why you should choose the Custom option.) This takes you to the "Custom Setup" Wizard screen.
- 4. Near the bottom of the Custom Setup screen, pay special attention to the directory listed under "Install to:". You need you install Virtual Painter in the following Photoshop directory:

C:\Program Files\Adobe\Photoshop n\PlugIns\ (where n is the version number)

To set this as the target directory, click the **Change** button to the right and navigate to this directory.

5. Before clicking the Custom Setup screen's Next button, make sure Photoshop's PlugIns directory is the target as shown here:

| 🙀 Virtual Painter - InstallShield Wizar                                  | ď              | ×                                                   |
|--------------------------------------------------------------------------|----------------|-----------------------------------------------------|
| Custom Setup<br>Select the program features you want in                  | stalled.       | Jasc Software                                       |
| Click on an icon in the list below to change how a feature is installed. |                |                                                     |
| Virtual Painter Filters                                                  |                | Feature Description<br>Virtual Painter Filters      |
|                                                                          |                | This feature requires 7024KB on<br>your hard drive. |
| Install to:                                                              |                |                                                     |
| C:\Program Files\Adobe\Photoshop 7.0\Plu<br>InstallShield                | ıg-Ins\        | ⊆hange                                              |
| Help Space                                                               | < <u>B</u> ack | Next > Cancel                                       |

- 6. When you're ready, click Next.
- 7. In the next Wizard screen (titled "Ready to Install the Program"), click **Install**. An installation progress screen will appear.
- 8. Click **Finish** when the installation is completed.

Your Virtual Painter filters will be available in Photoshop's Filter menu.